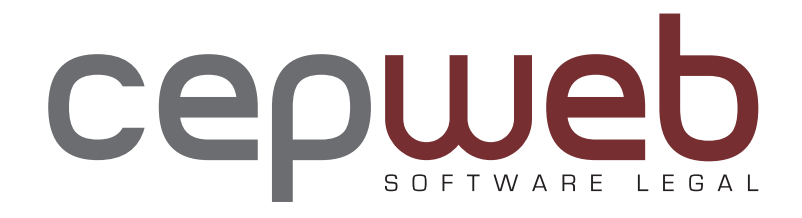

# Manual de Uso

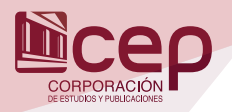

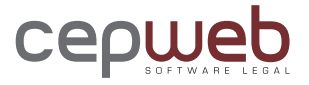

## ¿Qué es el CEPWEB?

Es un software legal actualizado on line, que contiene la Legislación Ecuatoriana, enriquecida con concordancias, titulación de artículos, detalles de reformas, diccionarios, jurisprudencia, casos prácticos, notas ampliatorias y explicativas, que ayudan a la mejor comprensión de la norma jurídica; así mismo, cuenta con novedosos y sencillos motores de búsqueda que facilitan el poder acceder con agilidad y certeza a la información necesaria.

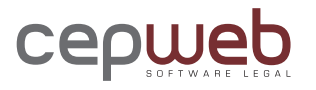

## Este software jurídico se caracteriza por contener.

Novedades diarias: Resumen de lo publicado diariamente en el Registro Oficial.

Proyectos de Ley: Normas propuestas para regular la vida jurídica del país planteadas por Asambleístas, Presidente de la Republica o por los ciudadanos en general.

Textos de Registros Oficiales en formato PDF: Íntegros, emitidos y autorizados por el órgano competente.

Legislación Vigente: Normativa legal ordenada y sistematizada de la legislación ecuatoriana.

Absolución de Consultas: Compendio de todas las respuestas emitidas por los diferentes organismos de control: Procuraduría General del Estado, Servicio de Rentas Internas (SRI), Servicio Nacional de Aduana del Ecuador (SENAE), Doctrinas Jurídico Societarias de la Superintendencia de Compañías del Ecuador.

Evolución Normativa: Historial de la normativa legal reformada, y organizada cronológicamente.

Legislación Derogada: Normativa legal que ha perdido vigencia, pero que conserva importancia.

Tratados Internacionales suscritos por el Ecuador: Normas internacionales bilaterales y multilaterales.

Doctrina Jurídica: Textos que reflejan el pensamiento jurídico de estudiosos del Derecho.

Jurisprudencia: Recopilación de fallos emitidos por las máximas instancias judiciales como:

Corte Nacional de Justicia Corte Suprema de Justicia Tribunal Constitucional Corte Constitucional Tribunal Contencioso Electoral Tribunal Andino de Justicia Fallos de Triple Reiteración

Casos Prácticos: modelos, formatos, flujogramas, cálculos, guía de tramites ciudadanos, entre otros, que reflejan de manera práctica la aplicación de la normativa por materias.

Diccionarios: Compilación de términos jurídicos dentro de la legislación ecuatoriana, por materias

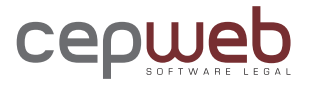

### Buscadores por criterio de palabras

Posee un avanzado buscador global, rápido y eficiente que le permitirá ingresar cualquier criterio de búsqueda, sea a nivel del título de las normas, o en todo su contenido.

Permite ingresar palabras en mayúsculas y minúsculas, así como palabras con tilde o sin ella.

Son consideradas palabras las que tienen más de tres letras, es decir, no toma en cuenta las preposiciones como por ejemplo: (a, las, de, etc). Sin embargo, si deseo buscar "de la República del Ecuador" debería escoger la opción de "Frase Exacta".

#### Frase exacta

Busca la frase exactamente como se la digita.

#### Todas las palabras

Busca en la base de datos los contenidos que tengan todas las palabras ingresadas, independientemente del orden de las mismas.

#### Cualquier palabra

Ubicará los documentos en los que exista cualquiera de las palabras digitadas.

| Pantalla<br>principal | CEQUIED TO TOWARD                                                                                                    | e trajelocia Dectria jargendenci e telemocial Práctica Decomentaja<br>Decomentaja<br>Noreno,<br>re legal completo de información jurídica.                                                                                                    |                                                                            |
|-----------------------|----------------------------------------------------------------------------------------------------|----------------------------------------------------------------------------------------------------|----------------------------------------------------------------------------|
| Búsqueda              | VIERNES, 27 DE JUNIO DE 2014<br>Registro Oficial: 277<br>Registro Oficial: 5277<br>Registro Oficial: 5277<br>Novebades<br>Biblioteca de Registros Oficiales | Para iniciar usted puede realizar una búsqueda, o elegir una de las<br>secoles del mena superior.<br>Palabra(s) a buscar<br>• rase Exacta  • Todas las palabras<br>• 2014 Corporación de Estudios y Publicaciones<br>puede realizar una búsqueda, o elegir<br>nú superior.<br>car:<br>• Frase Exacta  • Todas las palabras<br>• Cualquier palabra | MI CUENTA<br>Editar Cuenta<br>Mis favoritos<br>Mis Notas<br>Cerrar Sestion |

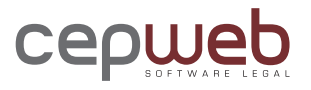

### Botones de ingreso a los documentos.

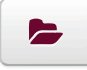

Permite abrir el documento, organizado artículo por artículo.

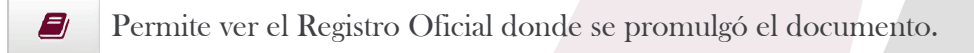

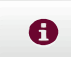

Muestra la ficha con información completa del documento. Ejemplo: nombre, número, status, fecha de publicación, etc.

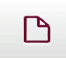

Permite ver y descargar el documento en formato PDF.

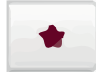

Permite clasificar al documento como favorito.

### Pestañas de información

Para una mejor facilidad de navegación, Cepweb incorpora pestañas que hacen más sencillo el ingreso a las diferentes herramientas que tiene cada categoría de información.

| Escoja el sector: Todos los sectores Buscar Búsquedas Navegación Documentos | Editar Cuenta<br>Mis favoritos<br>Mis Notas<br>Cerrar Sesión | Novedades • Legslación • Doctrina • Jurisprudencia • Información Práctica • Deconario Jurídico •           Doctrina Jurídica           Búsquedas         Navegación         Documentos           Palabra(s) a buscar:         ©         • Frase Exacta • Todas las palabras • Cualquier palabra |
|-----------------------------------------------------------------------------|--------------------------------------------------------------|----------------------------------------------------------------------------------------------------|
| Búsquedas Navegación Documentos                                             |                                                              | Escoja el sector: Todos los sectores                                                                                                    |
|                                                                             | Búsquedas                                                    | Navegación Documentos                                                                                                    |

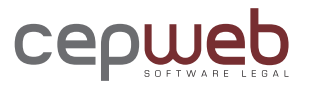

### Funcionalidades específicas.

### 1. Menú inicio

|   | CEPWED Inicio Novedad                                                                                                    | es 🔹 Legislación 👻                                                        | Doctrina 👻                                                              |                                                                  | Información Práctica                            |                                                                        |
|---|----------------------------------------------------------------------------------------------------|---------------------------------------------------------------------------|-------------------------------------------------------------------------|------------------------------------------------------------------|-------------------------------------------------|------------------------------------------------------------------------|
|   | Bienvenido Leonardo<br>cepweb es un softward                                                                                           | <b>Tapia</b> ,<br>e legal completo de i                                   | D F T W A                                                               | R E L E G A L<br>urídica.                                        |                                                 |                                                                        |
|   | LUNES, 30 DE JUNIO DE 2014<br>Registro Oficial: 278<br>Registro Oficial: 5-278<br>Registro Oficial: EE-146<br>Registro Oficial: EE-147 | Para iniciar usted pued<br>secciones del menú sup<br>Palabra(s) a buscar: | de realizar una bú:<br>perior.<br>© Frase Exacta ®<br>© Cualquier palat | xqueda, o elegir una de la<br>Buscar<br>Todas las palabras<br>ra | s Editar C<br>Mis favo<br>Mis Not<br>Cerrar S   | NTA<br>uenta<br>ritos<br>as<br>esión                                   |
|   | Para iniciar usted puede re<br>secciones del menú superi<br>Palabra(s) a buscar:<br>© F                                                | ealizar una búsqu<br>or.<br>rase Exacta      Tod<br>Cualquier palabra     | eda, o elegi                                                            | <b>r una de las</b><br>Bu <b>scar</b><br>as                      | Permite p<br>de búsqu<br>que se re<br>la bas    | ooner el criterio<br>ieda, la misma<br>alizará en toda<br>se de datos. |
| 1 |                                                                                                    |                                                                           |                                                                         |                                                                  |                                                 |                                                                        |
| - | LUNES, 30 DE JUNIO<br>Registro Oficial: 278<br>Registro Oficial: S-278                                                                 | DE 2014                                                                   |                                                                         | Permite acco<br>que se pub<br>nmediata, a                        | eder a los Re<br>lican diariam<br>sí como la bi | gistros Oficiales<br>ente, de forma<br>blioteca de <b>R.</b> O         |
|   | Registro Oficial: EE-146<br>Registro Oficial: EE-146<br>de años anteriores.                                                            |                                                                           |                                                                         |                                                                  |                                                 |                                                                        |

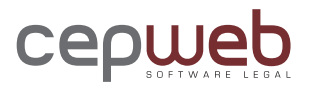

### Funcionalidades específicas.

#### El resultado de la búsqueda aparecerá de la siguiente forma:

| VER INFORMACIÓN EN:                  | Resultados para: "TRABAJO"<br>Mostrando 1 - 40 de 3618 Resultados |                       |           |            |                |               |                           |
|--------------------------------------|-------------------------------------------------------------------|-----------------------|-----------|------------|----------------|---------------|---------------------------|
| Legislación Vigente                  | Búsqueda avanzada                                                 |                       |           | Fi         | Itrar por:     | Todos los r   | esultados 🝷               |
| Absolución de Consultas              |                                                                   |                       |           |            |                |               |                           |
| Evolución Normativa                  |                                                                   | « 1 2 3 4             | 5 6 7 8   | 9 10 »     |                | LABORA        | L Y SOCIAL                |
| Legislación Derogada                 |                                                                   |                       |           |            |                | INTE          | RNACIONAL                 |
| Tratados Internacionales             | Título de la Norma                                                |                       | Sector    | lipo       | Nurr <b>PÚ</b> | BLICO ADMIN   | ISTRATIVO                 |
| Documentos de Doctrina               |                                                                   |                       |           | ionvención |                | 2 MEDIC       | AMBIENTE                  |
| Jurisprudencia                       | TRABAJO SOBRE LA DISCRIMINAC                                      | IÓN (EMPLEO Y         | SOCIAL    | onvencion  | 5/11           | 21.3          |                           |
| Jurisprudencia de triple reiteración | OCUPACIÓN)                                                        |                       |           | EDUCACIO   | N, CULTURA Y   | OFFENSA PR    | OFESIONAL                 |
| Información Práctica                 | 🖻 🖻 🕈                                                             |                       |           | EST        | RATÉGICOS, F   | OMENTO Y DE   | SARROLLO                  |
| Diccionario Jurídico                 | CONVENIO 142 DE LA ORGANIZAC                                      | IÓN INTERNACIONAL DEL | LABORAL Y | onvenio    | s/Most         | rar todos los | resultados <sub>7-2</sub> |
| MI C JENTA                           | HUMANOS                                                           | LOS RECURSOS          | SOCIAL    | _          |                |               |                           |
| Mis favoritos                        | CONVENIO 159 DE LA ORGANIZAC                                      | IÓN INTERNACIONAL DEL | LABORAL Y | Convenio   | s/n            | 971           | 1988-07 0                 |
| Mis Notas                            | TRABAJO SOBRE LA READAPTACIO<br>EMPLEO DE PERSONAS INVÁLIDAS      | ON PROFESIONAL Y EL   | SOCIAL    |            |                |               | I                         |
| Cerra Sesión                         | <b>e e e t</b>                                                    |                       |           |            |                |               |                           |

VER INFORMACIÓN EN: Legislación Vigente Absolución de Consultas Evolución Normativa Legislación Derogada Tratados Internacionales Documentos de Doctrina Jurisprudencia Jurisprudencia Jurisprudencia de triple reiteración Información Práctica Diccionario Jurídico

Categorías de información donde se encontraron resultados de la búsqueda.

LABORAL Y SOCIAL INTERNACIONAL Título de PÚBLICO ADMINISTRATIVO CONVENIO DE LA MEDIO AMBIENTE EDUCACIÓN, CULTURA Y DEFENSA PROFESIONAL ESTRATÉGICOS, FOMENTO Y DESARROLLO

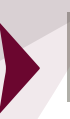

Filtro por materia o sector de la información listada.

6

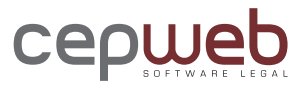

### 2. Menú Novedades

|                                           | ovedades 👻 Legislación 👻 Do                                            |                    | Información Práctica 👻 |      |
|-------------------------------------------|------------------------------------------------------------------------|--------------------|------------------------|------|
|                                           | lovedades<br>iblioteca de Registros Oficiales<br>royectos de Ley 8 8 F |                    |                        |      |
| 2.1. Novedades                            | Detalla la inform<br>Registro Oficial.                                 | ación publicada o  | liariamente en         | el   |
| 2.2. Biblioteca de<br>Registros Oficiales | Íntegros emitido                                                       | s y autorizados, d | e años anterior        | res. |
| 2.3. Proyectos de<br>Ley                  | Permite acceder<br>Nacional.                                           | a la página web d  | e la Asamblea          |      |

### 2.1. Novedades

|                             | Búsquedas Documento          | 202                                 |                                         |                        |
|-----------------------------|------------------------------|-------------------------------------|-----------------------------------------|------------------------|
|                             | Palabra(s) a Buscar:         |                                     |                                         |                        |
|                             |                              | Frase Exacta      Todas las palabra | s 🔘 Cualquier palabra                   |                        |
|                             | Búsqueda Cronológ            | gica                                |                                         |                        |
|                             | Por fecha del Registaro O    | ficial.                             |                                         |                        |
|                             | Desde: mm/dd/aa              | 06/30/2014                          |                                         |                        |
|                             | Hasta: mm/dd/aa              | 06/30/2014                          |                                         |                        |
|                             |                              |                                     |                                         |                        |
| Búsquedas                   |                              |                                     |                                         |                        |
| Palabra(s) a Buscar:        | e Exacta 💿 Todas las palabra | as 💿 Cualquier palabra              | Permite ingresar j<br>que se desea buse | palabras<br>car.       |
|                             |                              |                                     |                                         |                        |
| Búsqueda Cronológi          | са                           | Permite                             | establecer un rango                     | de fecha               |
| Por fecha del Registaro Ofi | cial.                        | I CITIIIC                           |                                         |                        |
| Desde: mm/dd/aa             | 06/30/2014                   | en la feo                           | cha de publicación en                   | ta se basa<br>el Regis |
| Hasta: mm/dd/aa             | 06/30/2014                   | tro Ofic                            | ial de la norma.                        |                        |
|                             |                              |                                     |                                         |                        |

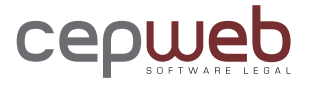

### Documentos

Aparecerán los documentos que se publicaron en el Registro Oficial. Estos documentos se encuentran organizados cronológicamente por la fecha de publicación.

| Búsqu       | iedas Documentos                                                                                                    |                           |                        |                 |       |            |
|-------------|----------------------------------------------------------------------------------------------------|---------------------------|------------------------|-----------------|-------|------------|
| Mostrand    | do 1 - 28 de 28 Documentos                                                                                                    |                           |                        |                 |       |            |
|             | Título de la Norma                                                                                                    | Sector                    | Тіро                   | Numero          | R.O.  | Fecha R.O. |
| ►<br>₽<br>0 | 10-07-2014 En el suplemento del Registro Oficial 286 del 10 de<br>julio de 2014 se publicó mediante Acuerdo 038-CG-2014,<br>reformas al Reglamento sustitutivo de responsabilidades                                                                                                    | PÚBLICO<br>ADMINISTRATIVO | Acuerdo                | 038-CG-<br>2014 | S-286 | 2014-07-10 |
| 5<br>8      | 10-07-2014 En el suplemento del Registro Oficial 286 del 10 de<br>julio de 2014 se publicó mediante Ordenanza Municipal, la<br>Ordenanza que regula la actualización de los catastros<br>prediales urbanos y rurales, la determinación, administración y<br>recaudación del impuesto a los predios urbanos y rurales para<br>el bienio 2014-2015 del cantón Zaruma | GOBIERNO<br>SECCIONAL     | Ordenanza<br>Municipal | s/n             | S-286 | 2014-07-10 |

### 2.2 Biblioteca de Registros Oficiales

Dentro de este menú, el usuario encontrará: Búsquedas, Navegación y Documentos.

| Búsquedas         |                            |            |                 |                          |
|-------------------|----------------------------|------------|-----------------|--------------------------|
| Ĩ                 | Búsquedas Navegaciór       | Documentos |                 |                          |
|                   |                            | ·          |                 | _                        |
|                   | Registro Oficial:          |            |                 |                          |
|                   | Búsqueda Cronoló           | gica       |                 |                          |
|                   | Por fecha del Registaro Of | icial.     |                 |                          |
|                   | Desde: mm/dd/aa            | 06/30/2014 |                 |                          |
|                   | Hasta: mm/dd/aa            | 06/30/2014 |                 |                          |
|                   |                            |            |                 |                          |
|                   |                            |            | Desde: mm/dd/aa | 06/30/2014               |
| Registro Oficial: |                            |            |                 |                          |
|                   |                            |            | Hasta: mm/dd/aa | 06/30/2014               |
| Permite digitar e | el número del              |            |                 |                          |
| Registro Oficial  | que se desea               |            | Permite fijar   | el rango de fechas en el |
| buscar.           | 1 -                        |            | que se quiere   | ubicar el Registro       |
|                   |                            |            | Oficial.        |                          |
|                   |                            | 0          |                 |                          |

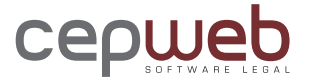

#### Navegación

Permite el ingreso a los Registros Oficiales publicados por los años o meses.

| Búsquedas Navegación | Documentos |  | _ |  |
|----------------------|------------|--|---|--|
| ► 2014               |            |  |   |  |
| I TODO EL AÑO        |            |  |   |  |
| MESES                |            |  |   |  |
| ENERO                |            |  |   |  |

#### Documentos

Muestra los resultados de la búsqueda, organizados por su fecha de publicación.

| Búsquedas Navegación Documentos    |                            |
|------------------------------------|----------------------------|
| lostrando 1 - 40 de 319 Documentos |                            |
|                                    | « 1 2 3 4 5 6 7 8 »        |
| Número                             | Fecha                      |
| EE-147                             | Lunes, 30 de Junio de 2014 |
| <b>EE-146</b>                      | Lunes, 30 de Junio de 2014 |
| <b>5-</b> 278                      | Lunes, 30 de Junio de 2014 |
| - 279                              | Lunes, 30 de Junio de 2014 |

#### 2.3 Proyectos de Ley

Este menú le permite acceder a la página web de la Asamblea Nacional, donde se encuentran los proyectos de ley y su avance.

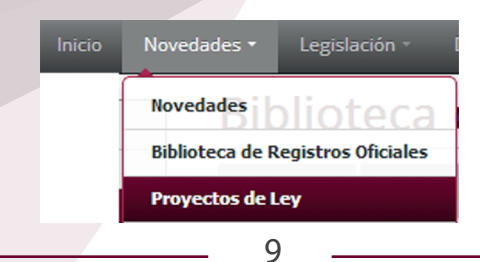

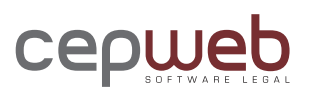

### 3. Menú Legislación

| Capueb Inicio Novedades                                 | Legislación - Doctrina - Jurisprudencia - Ir                                                                                                    | nformación Práctica 🔹 Diccionario Jurídico 👻                                                                                                  |
|---------------------------------------------------------|----------------------------------------------------------------------------------------------------|----------------------------------------------------------------------------------------------------|
| cepu                                                    | Legislación Vigente<br>Absolución de consultas<br>Evolución Normativa<br>Legislación Derogada OFTWAP<br>Tratados Internacionales suscritos por el Ecuador                 | ELEGAL                                                                                                    |
|                                                         |                                                                                                    |                                                                                                    |
| 3.1 Legislación Vigente                                 | Normativa legal ordenada y<br>lación ecuatoriana.                                                                                                    | sistematizada de la legis-                                                                                                    |
|                                                         |                                                                                                    |                                                                                                    |
| 3.2 Absolución de<br>Consultas                          | Compendio de todas las res<br>diferentes organismos de con<br>General del Estado, Servicio<br>cio Nacional de Aduana del I<br>co Societarias de la Superinter<br>Ecuador. | spuestas emitidas por los<br>atrol como: Procuraduría<br>de Rentas Internas, Servi-<br>Ecuador, Doctrinas Jurídi-<br>adencia de Compañías del |
|                                                         |                                                                                                    |                                                                                                    |
| 3.3 Evolución Normativa                                 | Historial de la normativa leg<br>cronológicamente y por mat                                                                                                    | <mark>gal reformada, organizada</mark><br>terias.                                                                                             |
| 3.4 Legislación Derogada                                | Normativa legal derogada, or<br>por materias.                                                                                                    | ganizada cronológicamente y                                                                                                    |
|                                                         |                                                                                                    |                                                                                                    |
| 3.5 Tratados Internacionale<br>suscritos por el Ecuador | s Normas internacionales ac<br>Ecuador, separadas las bilat                                                                                                    | cogidas o suscritas por el<br>erales de las multilaterales.                                                                                   |
|                                                         |                                                                                                    |                                                                                                    |

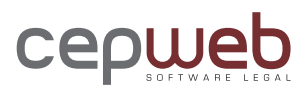

### 3.1 Legislación Vigente: Pestaña Búsquedas

| Legislación                                                 | Vigente                                                                                                    |
|-------------------------------------------------------------|----------------------------------------------------------------------------------------------------|
| Búsquedas Navegao                                           | ción Documentos                                                                                                    |
| Búsqueda Normal                                             | Buscar en: Título de la norma                                                                                                    |
|                                                             | Palabra(s) a buscar:                                                                                                    |
| Buscar en: Título de la norma                               | Permite escoger si la búsqueda se hará en el título de la<br>norma o en el contenido. Por defecto es título de la norma<br>(Opcional). |
|                                                             |                                                                                                    |
| Palabra(s) a buscar:<br>Frase Exacta  Todas las palabras  C | Permite digitar la o las palabras a buscar (Requerido)                                                                                 |
| Documentos que<br>pertenezcan a los<br>siguientes Sectores: | Permite escoger el sector o varios sectores en que se hará<br>la búsqueda. Por defecto es todos los sectores. (Opcional)               |
| Búsqueda Avanzada                                           | Búsqueda Avanzada<br>Número de la norma:                                                                                               |
|                                                             | Tipo de norma: Todos los tipos 🔹                                                                                                    |
|                                                             | Autoridad que promulga:                                                                                                    |
|                                                             | Registro Oficial:                                                                                                    |
| Número de la norma:                                         | Permite buscar por el número de la Norma.                                                                                              |
| Tipo de norma: Todos los tipos                              | Permite filtrar la búsqueda de acuerdo al tipo<br>de norma, ejemplo: acuerdo, decreto, ley, etc.                                       |
| Autoridad que<br>promulga:                                  | Permite poner un criterio de búsqueda de<br>acuerdo a la autoridad que promulga la Norma.                                              |
| Registro Oficial:                                           | Permite dirigir la búsqueda de acuerdo al número de<br>Registro Oficial donde se promulgó la Norma.                                    |

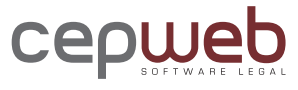

#### Búsqueda Cronológica

| Búsqueda Cronoló          | ógica  |
|---------------------------|--------|
| Por fecha del Registro Of | ìcial. |
| Desde:                    |        |
| Hasta:                    |        |

| Desde: |  |
|--------|--|
| Hasta: |  |
|        |  |

Permite poner un rango de fechas del Registro Oficial. (Opcional)

3.1 Legislación Vigente: Pestaña Navegación

| Legislación Vigente                                                                                            |                                                                                                    |
|----------------------------------------------------------------------------------------------------|----------------------------------------------------------------------------------------------------|
| Búsquedas Navegación Documentos                                                                                |                                                                                                    |
|                                                                                                    | Permite escoger el sector en donde se<br>quiere navegar.                                                                 |
| III TODOS LOS DOCUMENTOS         IIII CÓDIGOS Y LEYES         IIII REGLAMENTOS         IIII LEGISLACIÓN CONEXA | Permite listar las Normas dentro del<br>sector; por su tipo, sean éstas códigos y<br>leyes, reglamentos o leyes conexas. |
| MATERIAS                                                                                                    | Permite listar las normas por las diferentes<br>materias que componen el sector.                                         |
| ESTUPEFACIENTES                                                                                                | <u> </u>                                                                                                    |

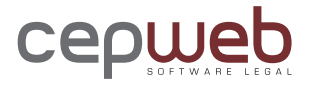

#### 3.1 Legislación Vigente: Pestaña Documentos

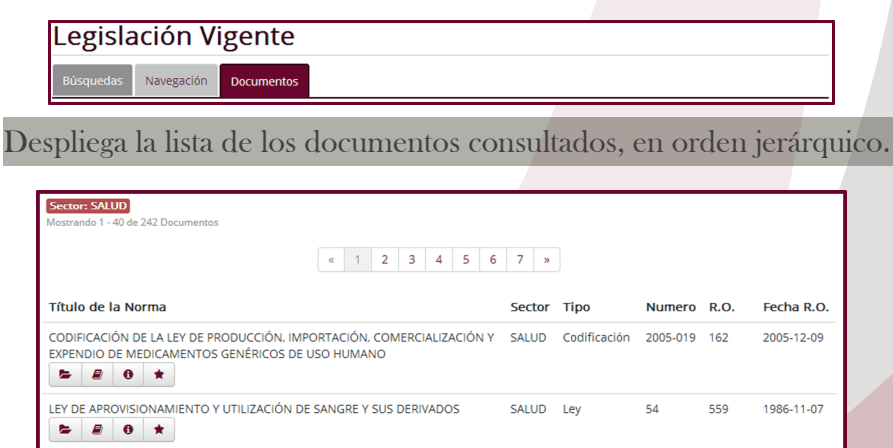

#### 3.2. Menú: Absolución de Consultas

Al igual que los menús anteriores, tiene las siguientes pestañas: Búsquedas, Navegación y Documentos.

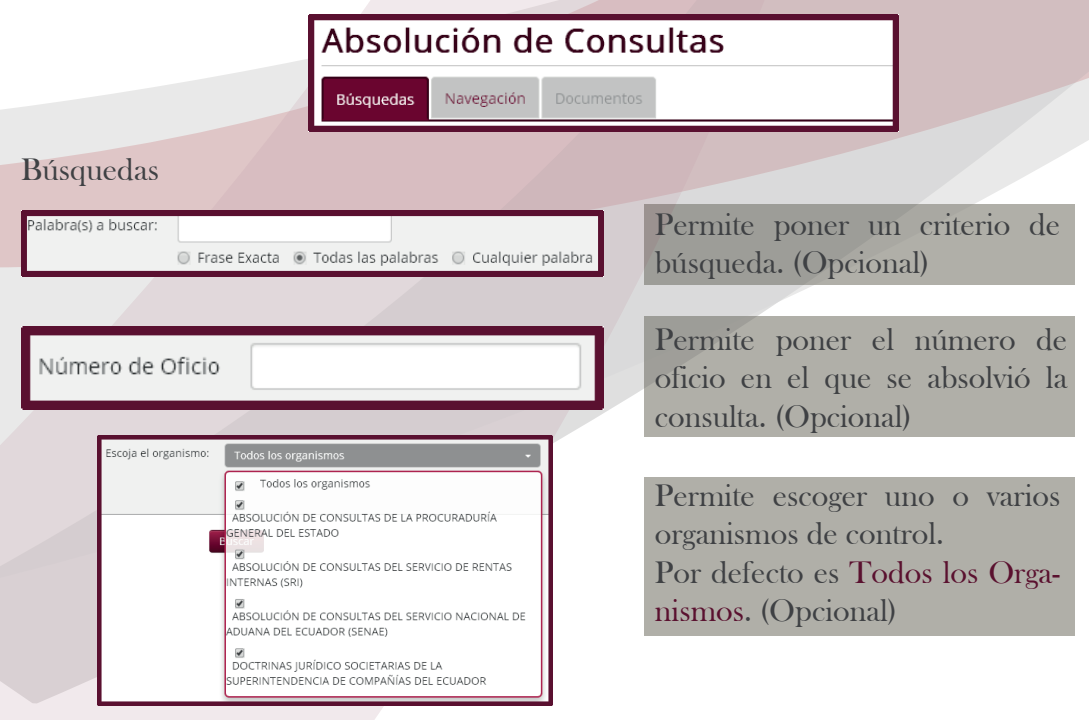

13

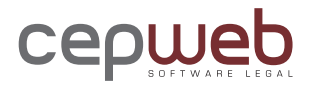

#### Navegación

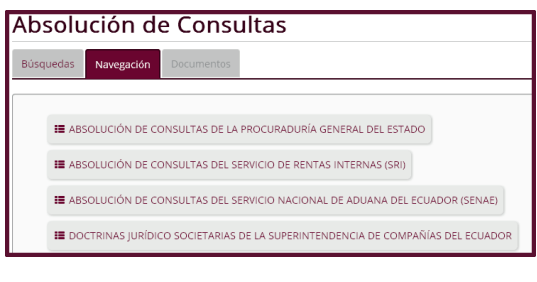

#### Documentos

| Absolución de Consultas                        |                                                                  |
|------------------------------------------------|------------------------------------------------------------------|
| Búsquedas Navegación Documentos                |                                                                  |
| Sector:<br>Mostrando 1 - 40 de 3644 Documentos |                                                                  |
| a 1 2 3 4 5 6 7 8 9                            | 10 ×                                                             |
| Titulo de la consulta                          | Órgano que emite la consulta                                     |
| ABLACIÓN DE CADÁVERES: COMPETENCIA DE FISCALES | ABSOLUCIÓN DE CONSULTAS DE LA<br>PROCURADURÍA GENERAL DEL ESTADO |
| ABOGADA: LIBRE EJERCICIO PROFESIONAL           | ABSOLUCIÓN DE CONSULTAS DE LA<br>PROCURADURÍA GENERAL DEL ESTADO |

Permite ingresar a las consultas que han emitido los diversos organismos de control

Despliega la lista de consultas organizadas en orden alfabético.

### 4. Menú Doctrina Jurídica

|                      | Doctrina Jurídica                                                                 |                                                                |                               |
|----------------------|-----------------------------------------------------------------------------------|----------------------------------------------------------------|-------------------------------|
|                      | Búsquedas Navegación Documente                                                    | 25                                                             |                               |
| Búsquedas            |                                                                                   |                                                                |                               |
| Palabra(s) a buscar: | <ul> <li>Frase Exacta          <ul> <li>Todas las palabras</li> </ul> </li> </ul> | O Cualquier palabra                                            |                               |
|                      |                                                                                   | Permite poner un criterio<br>(Opcional)                        | o de búsqueda                 |
| Escoja el sector:    | Todos los sectores                                                                | •                                                              |                               |
|                      |                                                                                   | Permite escoger el sec<br>sectores donde se hará<br>(Opcional) | ctor o varios<br>la búsqueda. |
|                      |                                                                                   | 14                                                             |                               |

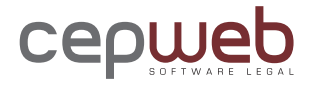

### Navegación

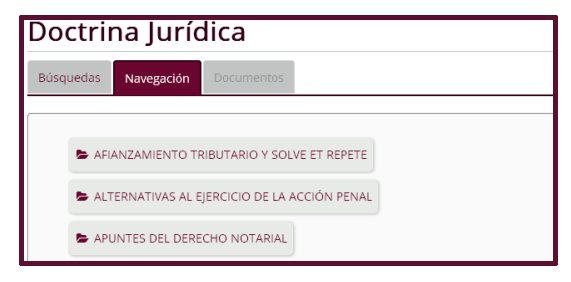

Documentos

| Doctrina Jurídica                                            |                                               |                                  |
|--------------------------------------------------------------|-----------------------------------------------|----------------------------------|
| Büsquedas Navegación Documentos                              |                                               |                                  |
| Mostrando 1 - 12 de 12 Documentos                            |                                               |                                  |
| Tema                                                         | Titulo del libro                              | Autor                            |
| Análisis de constitucionalidad del afianciamiento tributario | AFIANZAMIENTO TRIBUTARIO Y<br>SOLVE ET REPETE | Abg. Mauricio<br>Maldonado Muñoz |
| Anàlisis de constitucionalidad del afianciamiento tributario | AFIANZAMIENTO TRIBUTARIO Y<br>SOLVE ET REPETE | Abg. Mauricio<br>Maldonado Muñoz |

Permite escoger a los diversos Títulos de Doctrina que se han incorporado al software.

Despliega la lista de temas que se han encontrado.

### 5. Menú Jurisprudencia

| Jurisprudencia                                       |   |
|------------------------------------------------------|---|
| Búsquedas Navegación Documentos                      |   |
| Búsqueda Normal                                      |   |
| Palabra(s) a buscar:                                 | a |
| Permite poner un criterio de búsqueda<br>(Requerido) |   |

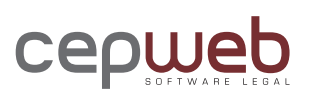

### Búsqueda Avanzada

| Escoja el organismo: Todos los organism                                                                                                    | 105                                                                                                    | •                                                                   | Permite escoger uno o varios organismos<br>que emiten Jurisprudencia. (Opcional)                    |
|----------------------------------------------------------------------------------------------------|----------------------------------------------------------------------------------------------------|---------------------------------------------------------------------|----------------------------------------------------------------------------------------------------|
| Escoja el sector: Todos los sectores                                                                                                    |                                                                                                    | •                                                                   | Permite escoger uno o varios sectores en<br>la que se encuentra clasificada la Jurispru-<br>dencia. |
| Registro Oficial:                                                                                                    |                                                                                                    |                                                                     | Permite hacer la búsqueda en función del<br>Registro Oficial donde se publicó el fallo.             |
| Búsqueda Cronológic                                                                                                    | ca                                                                                                    |                                                                     |                                                                                                    |
| Búsqueda Cronológica<br>Por fecha del Registro Oficial.<br>Desde:<br>Hasta:                                                                                          |                                                                                                    |                                                                     | Permite establecer un rango de fechas<br>donde se publicó la sentencia.(Opcional)                   |
| Navegación                                                                                                    |                                                                                                    |                                                                     |                                                                                                    |
| Búsquedas Navegación Docume                                                                                                    | entos                                                                                                    |                                                                     |                                                                                                    |
| Triple Reiteración                                                                                                    | P<br>Ju                                                                                                    | ermite<br>1sticia, s                                                | escoger entre los diversos Organismos de<br>ub clasificados por sectores o materias.                |
| CIVIL INQUILINATO Y VIVI                                                                                                    | ENDA                                                                                                    |                                                                     |                                                                                                    |
| Corte Nacional de Justicia                                                                                                    |                                                                                                    |                                                                     |                                                                                                    |
| Documentos                                                                                                    |                                                                                                    |                                                                     |                                                                                                    |
| Búsquedas Navegación Documentos PALIOS DE TRIPLE REITERACIÓN Secuero TRIBUTABIO                                                                                      |                                                                                                    |                                                                     |                                                                                                    |
| Mostrando 1 - 15 de 15 Documentos<br>Título<br>A PARTIR DE LA RESOLUCIÓN 880 DICTADA POR EL CONSEJO SUPERIOR                                                         | Proceso         Sentencia           170-         24-MAY-2006 (RO: 68 DEL 20-ABR-                                             | Órgano<br>CORTE SUPREMA                                             | Permite visualizar la jurisprudencia organi-                                                        |
| DEL IESS, EL GOCE DE DERECHOS Y BENEFICIOS DE LOS CONTRATOS<br>COLECTIVOS SERAN EXCLUSIVAMENTE PARA QUIENES SE ENCUENTREN<br>BAJO EL RÉGNIEN DEL CONTRATO DE TRABAJO | 2006 / 2007// 24-MAY-2006(RO: 68 DEL<br>171- 20-ABR-2007)/ 24-MAY-2006 (RO:<br>2006/ 69 DEL 23-ABR-2007)<br>172-<br>2006     | DE JUSTICIA: Sala<br>de lo Contencioso<br>Administrativo            | zada alfabéticamente.                                                                               |
| CASOS EN QUE LAS CONTRIBUCIONES REALIZADAS A LA<br>SUPERINTENDENCIA DE COMPAÑIAS DEBEN SER REEMBOLSADAS                                                              | 24-94/ 15-ABR-1996(RO 944: 13-MAY-<br>1996)/ 18-MAR-1996(RO 923: 12-<br>41-94 ABR-1996)/ 17-OCT-1995(RO 824:<br>17-NOV-1995) | CORTE SUPREMA<br>DE JUSTICIA: Sala<br>especializada de<br>lo Fiscal |                                                                                                    |

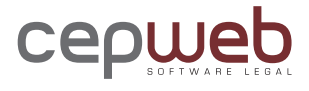

### 6. Menú Información Práctica

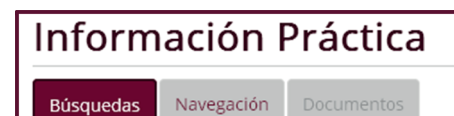

#### Búsquedas

| Bú | squedas  | Navegación    | Documentos                                              |
|----|----------|---------------|---------------------------------------------------------|
|    |          |               |                                                         |
|    | Palabra( | s) a buscar:  |                                                         |
|    |          |               | 🔘 Frase Exacta 💿 Todas las palabras 🔘 Cualquier palabra |
|    |          |               |                                                         |
|    | Esco     | ja el sector: | Todos los sectores 👻                                    |
|    |          |               |                                                         |

Navegación

| Búsquedas | Navegación    | Documentos           |
|-----------|---------------|----------------------|
|           |               |                      |
| 늘 Fluje   | ogramas       |                      |
|           | TRIBUTARIO    |                      |
| -         | LABORAL Y SOC | IAL                  |
|           | COMERCIAL ME  | RCANTIL Y SOCIETARIO |

Permite poner un criterio de búsqueda (Requerido)

Permite filtrar la información por los diferentes tipos de información.

#### Documentos

| Búsquedas Navegación                                                    | Documentos                   |            |
|-------------------------------------------------------------------------|------------------------------|------------|
| Inf. Práctica: FLUJOGRAMAS<br>Mostrando 1 - 5 de 5 Documentos<br>Título |                              | Sector     |
| FLUJOGRAMA DEL JUICIO DE E                                              | EXCEPCIONES EN LO TRIBUTARIO | TRIBUTARIO |
| FLUJOGRAMA: ACCIÓN COACT                                                | TIVA                         | TRIBUTARIO |

Permite visualizar la información práctica, organizada alfabéticamente.

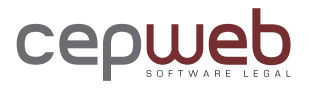

### 7. Glosario de Términos

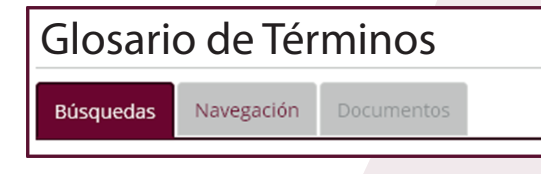

#### Búsquedas

| Palabra(s) a buscar: | ○ Frase Exacta 		 ● Todas las palabras 		 ○ Cualquier palabra |   | Permite poner un criterio de<br>búsqueda (Requerido)        |
|----------------------|---------------------------------------------------------------|---|-------------------------------------------------------------|
|                      |                                                               |   |                                                             |
|                      |                                                               | - | Permite escoger uno o varios                                |
| Escoja el sector:    | Todos los sectores -                                          | ) | sectores en que se encuentra<br>clasificado el diccionario. |

#### Documentos

| Búsquedas N                                         | agación Documentos                                                                                                    |                   |
|-----------------------------------------------------|----------------------------------------------------------------------------------------------------|-------------------|
| Sector:<br>Mostrando 1 - 40 de 2                    | Documentos                                                                                                    |                   |
|                                                     | a     1     2     3     4     5     6     7     >                                                                                                    |                   |
| Palabra                                             | Significado                                                                                                    |                   |
| Acceso a la<br>información                          | La Constitución vigente, en el artículo a continuación transcrito, se refiere al acceso a la información pública com<br>de las "acciones" que contemplan las garantias jurisdiccionales, así en el artículo a continuación transcrito vemo                                                                                                    | io una<br>is que: |
| Autor: Corporació<br>de Estudios y<br>Publicaciones | "Art. 91 La acción de acceso a la información pública tendrà por objeto garantizar el acceso a ella cuando ha sic<br>denegada expresa o tàcitamente. o cuando la que se ha proporcionado no sea completa o fidedigna. Podrá ser<br>interpuesta inclusos si la negativa se sustenta en el carácter sereto, reservado, confidencial o cualquiera otra<br>clasificación de la información. El carácter reservado de la información deberà ser declarado con anterioridad a<br>petición, por autoridad competente y de acuerdo con la lev". | do<br>Ia          |

Visualiza la palabra con su significado.

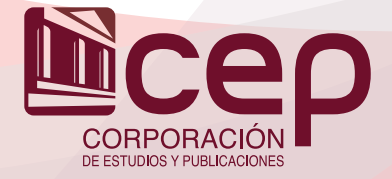

OIO

Acuña E2-02 y Agama. Telfs. (593-2) 2221-711 / 2232-693 / 2232-694 / 2232-696 Fax. (593-2) 2226-256 Apartado 172100186

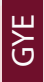

Telfs. (593-4) 2622-052

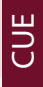

Honorato Vásquez 794 y Luis Cordero Telfs. (593-7) 2837-281